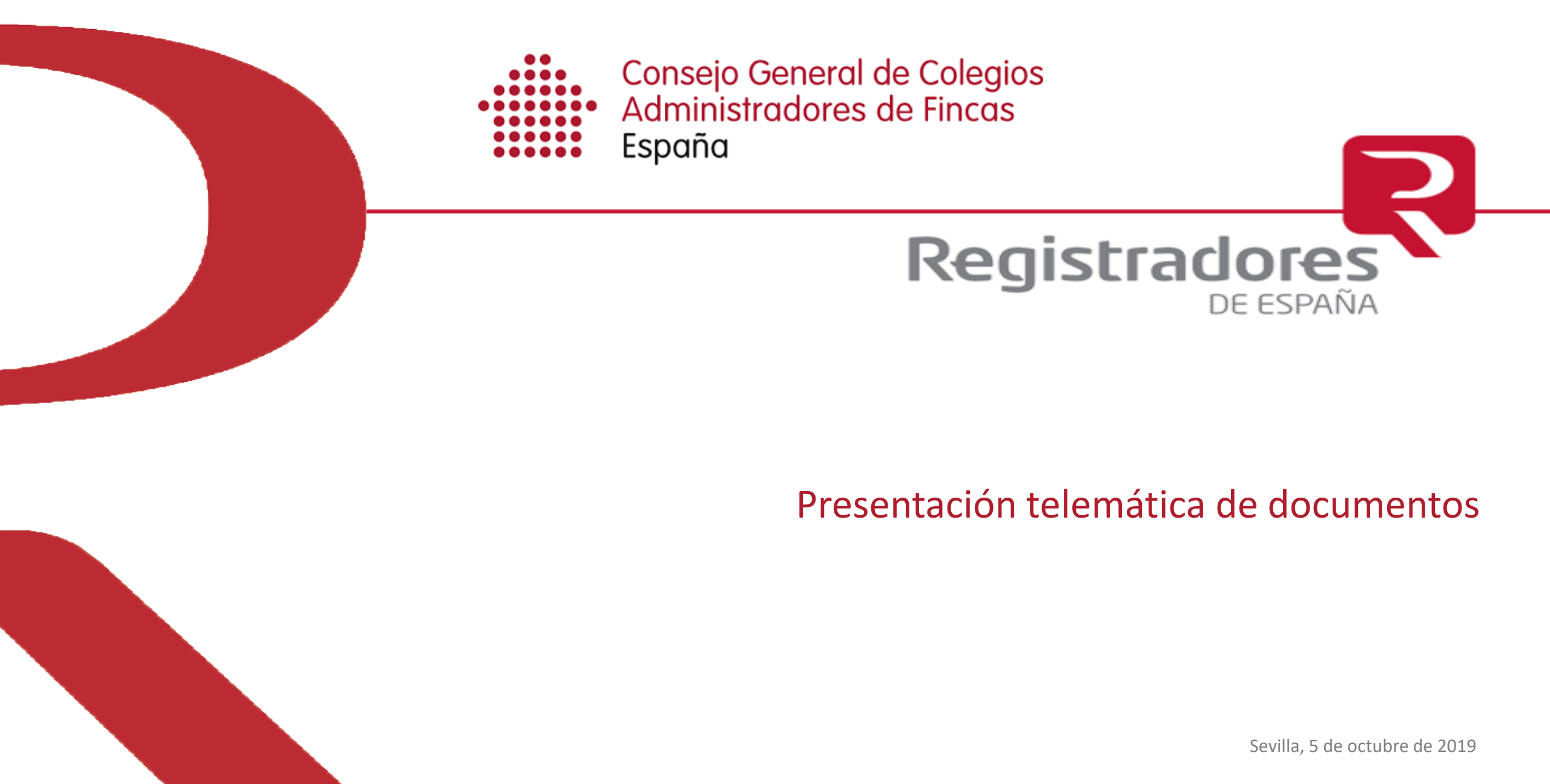

DIEGO DE LEÓN, 21 · 28006 · MADRID

### CONTENIDO

- 1. Normativa aplicable
- 2. Requisitos generales
- 3. Registro de la Propiedad
- 4. Registro Mercantil y Bienes Muebles

## Normativa aplicable

## **Registradores** de España

### **NORMATIVA ESENCIAL**

1. Ley 24/2001

#### Artículo 107:

Los Registradores dispondrán de redes privadas telemáticas que deberán garantizar una interconexión segura por procedimientos exclusivos

#### Artículo 112:

los documentos privados en soporte papel, podrá practicarse la inscripción de documentos electrónicos con firma electrónica reconocida que sean soporte de documentos privados presentados telemáticamente en los Registros de la Propiedad, Mercantiles y de Bienes Muebles.

2. Ley Hipotecaria

Artículo 248:

El sistema telemático de comunicación empleado deberá generar un acuse de recibo digital mediante un sistema de sellado temporal acreditativo del tiempo exacto con expresión de la unidad temporal precisa de presentación del título.

### LA PRESENTACIÓN TELEMÁTICA DEBE HACERSE EN TODO CASO POR LA RED PRIVADA TELEMÁTICA DEL COLEGIO DE REGISTRADORES.

## **Requisitos generales**

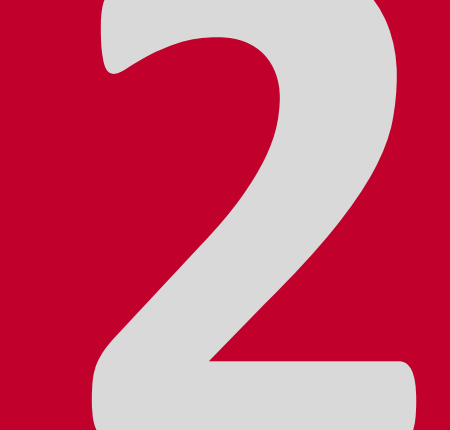

- La presentación telemática se realiza a través de la siguiente dirección: <u>https://www.registradores.org/registroonline/home.seam</u> en el apartado denominado "presentación telemática de documentos".
- Para poder presentar telemáticamente en los Registros es necesario estar previamente dado de alta en los servicios interactivos del Colegio de Registradores.
- 3. Para poder presentar telemáticamente es indispensable disponer de **certificado electrónico de firma**.
- 4. Si bien se está trabajando en la compatibilidad con todos los navegadores web, en este momento solamente puede utilizarse para la presentación telemática Internet Explorer 11.
- 5. Asegúrese de que el ordenador tenga instalado el **software de JAVA**, que puede descargarse desde la siguiente dirección: <u>https://www.java.com/es/download/</u>
- 6. Para poder realizar la firma del envío es imprescindible que cargue un componente de JAVA, lo que puede llevar unos instantes.
- 7. Una vez cargado el componente, el sistema mostrará los distintos tipos de presentación telemática y se podrá iniciar el procedimiento de presentación.

## **Registro de la Propiedad**

| 1  | SOLICITUD DE SUBSANACIÓN DE FALTAS SUBSANABLES (ART 110 RH)                                                                                            |
|----|----------------------------------------------------------------------------------------------------|
| 2  | SOLICITUD INSCRIPCIÓN DE HEREDERO ÚNICO (ART 14 LH)                                                                                                    |
| 3  | SOLICITUD INSCRIPCIÓN RECTIFICACIÓN DE LA DESCRIPCIÓN DE FINCA CON CERTIFICACIÓN CATASTRAL (ART 199.1 LH)                                              |
| 4  | SOLICITUD INSCRIPCIÓN RECTIFICACIÓN DE LA DESCRIPCIÓN DE FINCA CON BASE GRÁFICA ALTERNATIVA (ART 199.2)                                                |
| 5  | SOLICITUD RECTIFICACIÓN DATOS DESCRIPTIVOS DISTINTOS DE SUPERFICIE Y LINDEROS (ART 201.2 LH)                                                           |
| 6  | SOLICITUD RECTIFICACIÓN DE SUPERFICIE IGUAL O INFERIOR AL 5 % (ART 201.3 LH)                                                                           |
| 7  | SOLICITUD RECTIFICACIÓN DE SUPERFICIE IGUAL O INFERIOR AL 10 % CONFORME A CATASTRO (ART 201.3LH)                                                       |
| 8  | SOLICITUD SUBSANACIÓN DOBLE INMATRICULACIÓN (ART 209 LH)                                                                                               |
| 9  | CONSTANCIA REGISTRAL DE DOMICILIO PARA NOTIFICACIONES (ART 9 LH)                                                                                       |
| 10 | SOLICITUD ANOTACIÓN PREVENTIVA DE LEGADO (ART 42 LH).                                                                                                  |
| 11 | SOLICITUD ANOTACIÓN PREVENTIVA DEL DERECHO HEREDITARIO (ART 42 LH)                                                                                     |
| 12 | SOLICITUD ANOTACIÓN PREVENTIVA POR DEFECTO SUBSANABLE                                                                                                  |
| 13 | SOLICITUD CANCELACIÓN DE CENSOS/FOROS POR HABER TRANSCURRIDOS 70 AÑOS (ART 210 LH)                                                                     |
| 14 | SOLICITUD CANCELACIÓN HIPOTECA/CONDICIÓN RESOLUTORIA POR TRANSCURSO DE 20 AÑOS DESDE ULTIMA RECLAMACIÓN O 40 AÑOS DESDE SU<br>INSCRIPCIÓN (ART 210 LH) |
| 15 | SOLICITUD CANCELACIÓN HIPOTECA/CONDICIÓN RESOLUTORIA PRESCRITA (ART 82 LH)                                                                             |
| 16 | SOLICITUD CANCELACIÓN OPCIÓN/RETRACTO POR TRANSCURSO DE CINCO AÑOS DESDE EL FIN DEL PLAZO DE EJERCICIO (ART 210 LH)                                    |

| 17 | SOLICITUD DE CONCILIACIÓN REGISTRAL                                       |
|----|---------------------------------------------------------------------------|
| 18 | SOLICITUD DE CANCELACIÓN DE HIPOTECA O CONDICIÓN RESOLUTORIA PRESCRITA    |
| 19 | SOLICITUD DE CANCELACIÓN DE USUFRUCTO POR FALLECIMIENTO DEL USUFRUCTUARIO |
| 20 | SOLICITUD DE DESIRIBUCIÓN DE HIPOTECA                                     |

## **Registro Mercantil y Bienes Muebles**

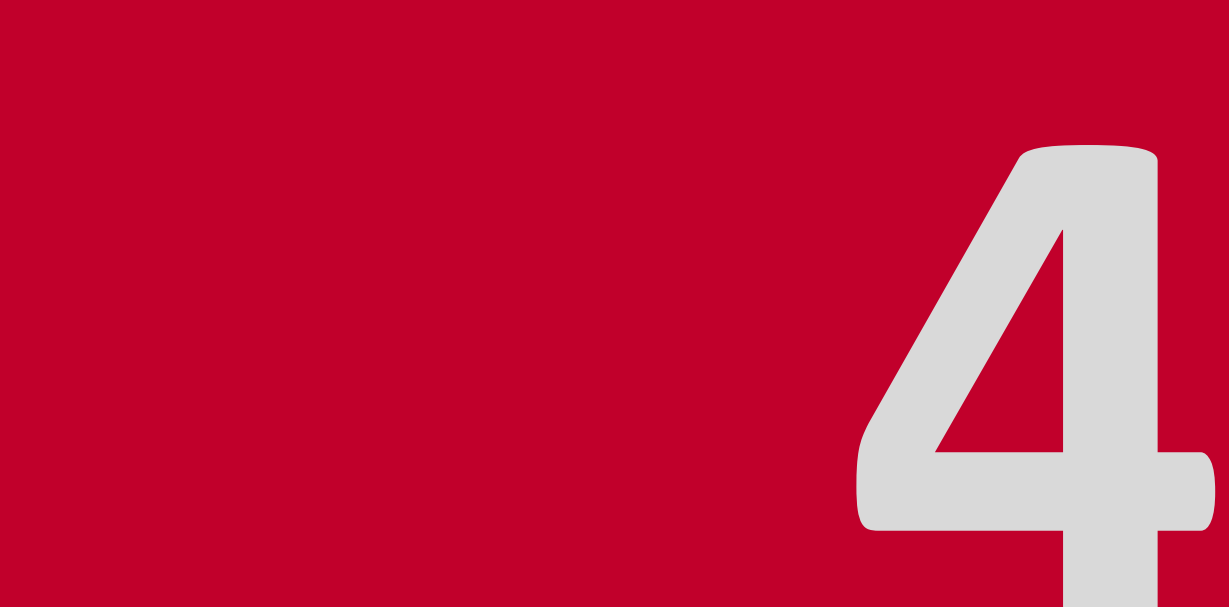

| 1  | SOLICITUD DE CONVOCATORIA DE JUNTA o de la ASAMBLEA DE OBLIGACIONISTAS POR EL REGISTRADOR MERCANTIL                                                                                   |
|----|----------------------------------------------------------------------------------------------------|
|    |                                                                                                    |
| 2  | SOLICITUD DE NOMBRAMIENTO DE AUDITOR (art. 265.2 L.S.C.)                                                                                                    |
| 3  | SOLICITUD DE NOMBRAMIENTO DE AUDITOR (art. 265.1 L.S.C.)                                                                                                    |
| 4  | SOLICITUD DE NOMBRAMIENTO DE AUDITOR PARA EMISIÓN DE CERTIFICACIÓN ACREDITATIVA DE LA SUFICIENCIA DEL PASIVO<br>(artículo 71 bis 1 b) 2º de la Ley 22/2003, de 9 de Julio, Concursal. |
| 5  | SOLICITUD DEL PROCEDIMIENTO PARA ALCANZAR UN ACUERDO EXTRAJUDICIAL                                                                                                    |
| 6  | SOLICITUD DE NOMBRAMIENTO DE EXPERTO. VALORACIÓN DE ACCIONES / PARTICIPACIONES. SEPARACIÓN.                                                                                           |
| 7  | SOLICITUD DE NOMBRAMIENTO DE EXPERTO INDEPENDIENTE Aportación no dineraria en constitución de sociedad anónima (art. 67 L.S.C.)                                                       |
| 8  | SOLICITUD DE NOMBRAMIENTO DE EXPERTO INDEPENDIENTE Adquisiciones onerosas en Sociedad Anónima hasta dos años de su inscripción en<br>el Registro Mercantil (Art. 72 L.S.C.)           |
| 9  | SOLICITUD DE NOMBRAMIENTO DE EXPERTO INDEPENDIENTE Transformación en Sociedad Anónima                                                                                                 |
| 10 | SOLICITUD DE NOMBRAMIENTO DE AUDITOR PARA AMPLIACIÓN DE CAPITAL CON CARGO A<br>RESERVAS (art. 303 L.S.C.)                                                                             |
| 11 | SOLICITUD DE NOMBRAMIENTO DE AUDITOR PARA AMPLIACIÓN DE CAPITAL POR<br>COMPENSACIÓN DE CRÉDITOS (art. 301 L.S.C.)                                                                     |

| 12 | SOLICITUD DE NOMBRAMIENTO DE EXPERTO INDEPENDIENTE. Valoración del plan de viabilidad en un acuerdo de refinanciación<br>de la deuda con los acreedores |
|----|----------------------------------------------------------------------------------------------------|
| 13 | SOLICITUD INSCRIPCIÓN EMPRENDEDOR DE RESPONSABILIDAD LIMITADA                                                                                           |
| 14 | SOLICITUD DE DESISTIMIENTO DE ASIENTO DE PRESENTACIÓN                                                                                                   |
| 15 | PROYECTOS DE FUSIÓN Y OTRAS MODIFICACIONES ESTRUCTURALES                                                                                                |
| 16 | SOLICITUD DE CONSTANCIA DE WEB CORPORATIVA                                                                                                    |
| 17 | NOMBRAMIENTO Y CESES DE ADMINISTRADORES                                                                                                    |
|    | APODERAMIENTOS ELECTRÓNICOS (ARTÍCULO 41 LEY EMPRENDEDORES 2013)                                                                                        |

## Proceso de presentación telemática

### PROCEDIMIENTO DE PRESENTACIÓN TELEMÁTICA

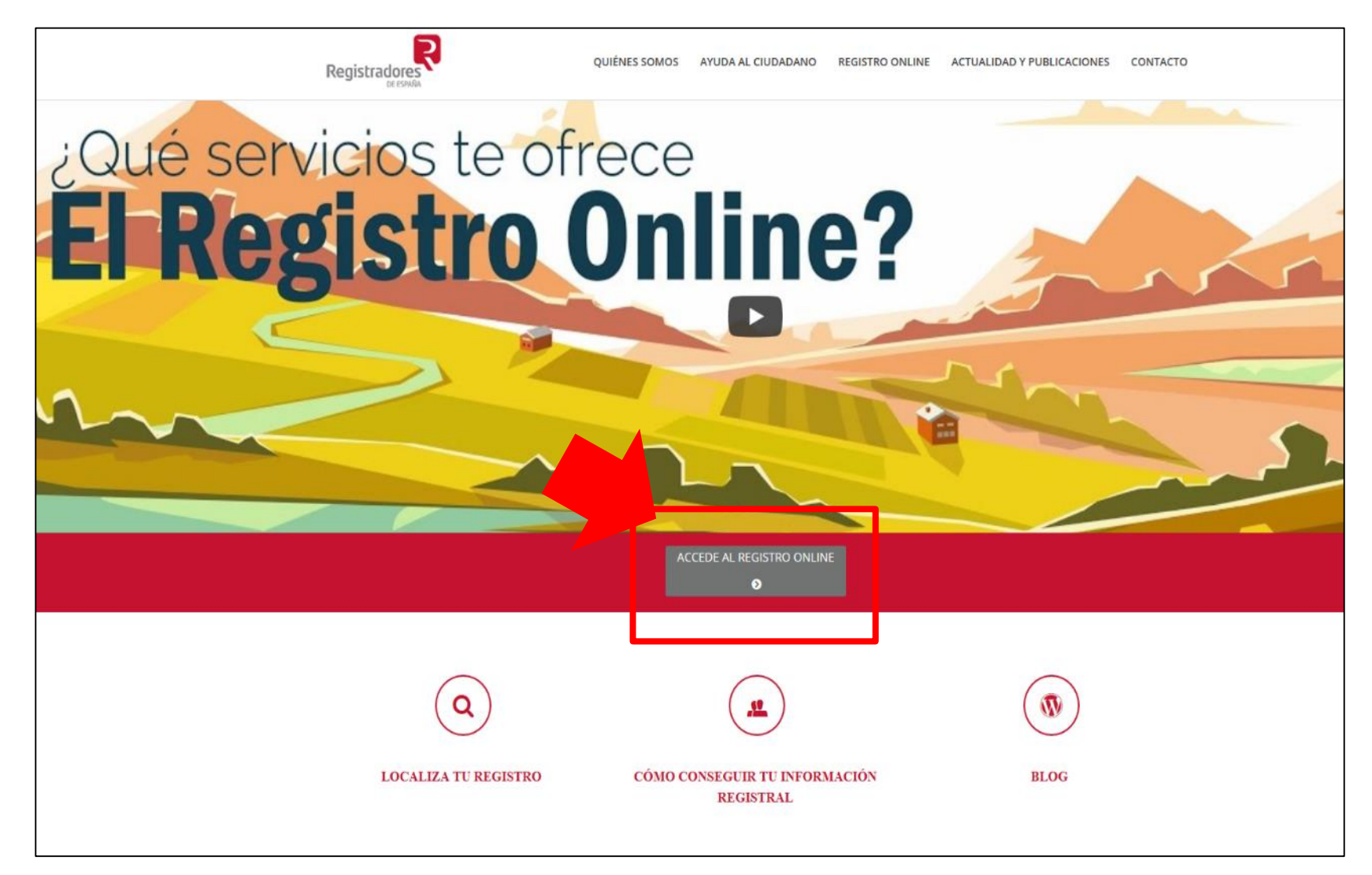

## **Registradores** de España

### PANTALLA PRINCIPAL DE REGISTRO ON LINE

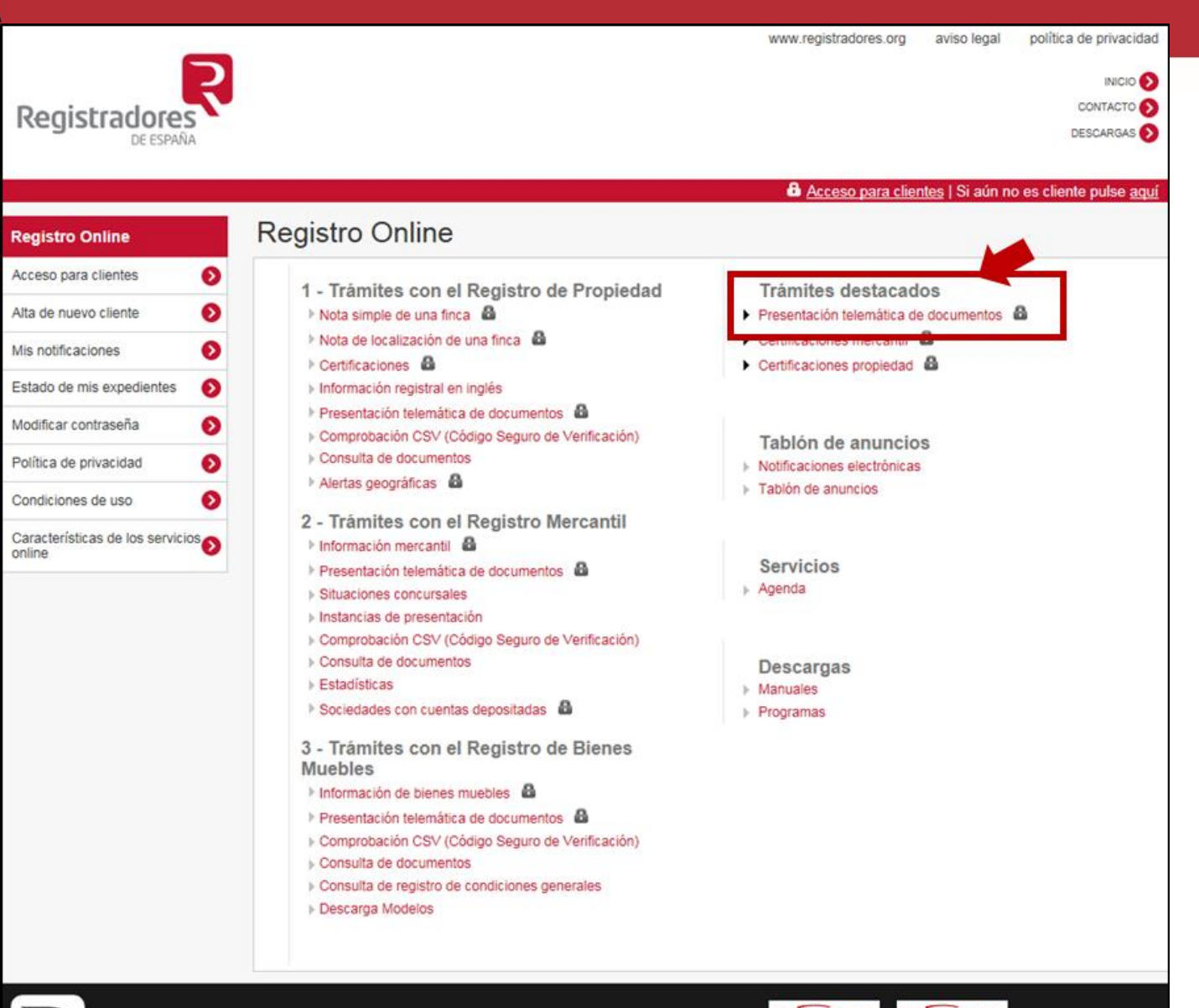

REGISTRADORES DE ESPAÑA Diego de León, 21. 28006 Madrid 902 73 43 75 / 91 270 17 96

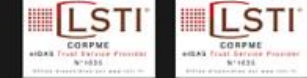

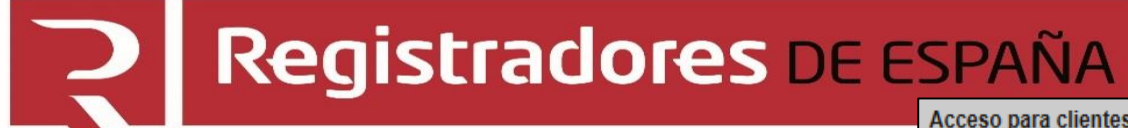

PROCESO DE IDENTIFICACIÓN

| Acceso para clientes                        |                                                                                                    |
|---------------------------------------------|----------------------------------------------------------------------------------------------------|
| Registradores                               |                                                                                                    |
| Acceso para clientes                        |                                                                                                    |
|                                             | Soy usuario abonado con certificado     Seleccionar "certificado electrónico"                                                               |
| Pay/Pal                                     | No soy usuario abonado         Seguridad de Windows           Si aún no es cliente pulse aqui         Seleccione un certificado             |
| MasterCard. Verified by<br>SecureCode. VISA | CN=TEST - REGISTRO DE<br>Emisor: TEST - Autoridad de Certific<br>Válido desde: 26/10/2016 hasta 26/1<br>Haga clic aquí para ver las propied |
|                                             | LOPEZ ALONSO CRISTINA<br>Emisor: AC FNMT Usuarios<br>Válido desde: 19/05/2015 hasta 19/0                                                    |
|                                             | CN=MARÍA NOTARIO ESP<br>Emisor: ANCERT Certificados FERN<br>Válido desde: 04/05/2016 hasta 04/0                                             |
|                                             | CN=TEST - NOMBRE CRIST<br>Emisor: TEST - Autoridad de Certific<br>Válido desde: 27/10/2016 hasta 27/1                                       |

Aceptar

Cancelar

#### Ha accedido como

## Carga de presentaciones

Puede abrir una determinada presentación o cargar todas las presentaciones contenidas en un directorio

#### Nueva presentación

Opción no válida para presentar en el registro las operaciones de: Legalización de Libros, Depósito de Cuentas y Solicitud de Certificaciones Telemáticas. Para realizar la operación de Legalización de Libros utilice la opción Presentar libros, para realizar la operación de Depósito de Cuentas utilice la opción Presentar cuentas y para solicitar una Certificación Electrónica utilice la opción Publicidad Mercantil.

- Presentar libros
- Presentar cuentas
- Cargar presentación

### PANTALLA GENERAL DE NUEVA PRESENTACIÓN

| o de presentación " :                                                                                                  | Documentos p                                                                                                    | nvados                                       | ~                                                                                                    |                                                                                      |
|----------------------------------------------------------------------------------------------------|----------------------------------------------------------------------------------------------------|----------------------------------------------|----------------------------------------------------------------------------------------------------|--------------------------------------------------------------------------------------|
|                                                                                                    |                                                                                                    |                                              |                                                                                                    |                                                                                      |
| )rigen                                                                                                    |                                                                                                    |                                              |                                                                                                    |                                                                                      |
| resentante:                                                                                                    | ANGELINES N                                                                                                    | NOGUÉS (NIF/CIF: 000000                      | 23T)                                                                                                    | ~                                                                                    |
| orreo electrónico al que                                                                                               | e se enviarán las notificacio                                                                                                    | nes*:                                        | milda.amador@corpme.es                                                                                                    |                                                                                      |
| Datos de facturación                                                                                                   | n                                                                                                    |                                              |                                                                                                    |                                                                                      |
| Destinatario * :                                                                                                    |                                                                                                    | ANGELINES NOGU                               | JÉS                                                                                                    |                                                                                      |
| NIF/CIF * :                                                                                                    |                                                                                                    | 0000023T                                     |                                                                                                    |                                                                                      |
| ¿Está Vd. obligado a p<br>Ver/ocultar otros datos                                                                      | racticar retención IRPF? *:                                                                                                    | ↓ ○ Sí ○ No                                  |                                                                                                    |                                                                                      |
| Destino                                                                                                    |                                                                                                    |                                              |                                                                                                    |                                                                                      |
|                                                                                                    | Seleccionar                                                                                                    |                                              |                                                                                                    |                                                                                      |
| po de registro ^ :<br>eaistro * :                                                                                      |                                                                                                    |                                              |                                                                                                    |                                                                                      |
| itroducir todo o parte del                                                                                             | nombre)                                                                                                    |                                              |                                                                                                    |                                                                                      |
| ocumento                                                                                                    |                                                                                                    |                                              |                                                                                                    |                                                                                      |
| echa del documento * :                                                                                                 |                                                                                                    |                                              |                                                                                                    |                                                                                      |
| eferencia del document                                                                                                 | to * :                                                                                                    |                                              |                                                                                                    |                                                                                      |
| u propia referencia para e                                                                                             | el documento)                                                                                                    |                                              | Simbología utilizada:                                                                                                    | EDetalle X Elim                                                                      |
|                                                                                                    |                                                                                                    |                                              |                                                                                                    |                                                                                      |
| rchivos                                                                                                    |                                                                                                    |                                              |                                                                                                    |                                                                                      |
| Total archivos *: 0<br>0 KB                                                                                            |                                                                                                    |                                              |                                                                                                    |                                                                                      |
| Firma                                                                                                    | r                                                                                                    | Fichero                                      | Tam                                                                                                    | año                                                                                  |
|                                                                                                    |                                                                                                    | Simbología utilizada:                        | 🖄 Visualizar archivo 🗙 Eliminar a                                                                                                    | Añadir archivo                                                                       |
| ertificados                                                                                                    |                                                                                                    |                                              |                                                                                                    |                                                                                      |
| Selección de ce                                                                                                    | rtificado de firma                                                                                                    |                                              |                                                                                                    |                                                                                      |
| TEST - NOMBRE CR<br>MARIA NOTARIO ESI<br>00000000T PRUEBAS<br>TEST - REGISTRO E<br>LOPEZ ALONSO CRI<br>NOMBRE NOMBRE / | ISTINA LOPEZ ALONSO - NI<br>IPAÑOL<br>SPF APELLIDO1PF (R: A999)<br>DE LA PROPIEDAD DE PRUE<br>ISTINA - 52115010T<br>APELLIDO1 APELLIDO2 - NIF | F 52115010T<br>99989)<br>EBAS<br>= 00000000T | EST - NOMBRE CRISTINA LOPEZ AL<br>210T, GIVENNAME=CRISTINA, SUR<br>SO, SERIALNUMBE=IDCES-521150<br>AMITACION CENTRAL, O=Colegio d<br>viedad y Mercantiles, OID.2.5.4.97=VA | ONSO - NIF<br>NAME=LOPEZ<br>I10T, OU=UNIDAD<br>e Registradores de<br>ITES-Q2863012G, |
|                                                                                                    | -                                                                                                    |                                              |                                                                                                    |                                                                                      |

| Nueva presentación                                                                                                    |                                                                                                    |
|----------------------------------------------------------------------------------------------------|----------------------------------------------------------------------------------------------------|
| Documento* Firmas                                                                                                    |                                                                                                    |
| Tipo de presentación * : Documentos privados                                                                                                    |                                                                                                    |
| Origen         Presentante:       ANGELINES NOGUÉS (NIF/CIF: 00000023T)         Correo electrónico al que se enviarán las notificaciones *:       Imilda.amador@corpme.es         Datos de facturación                                                                                                    | Destino         Tipo de registro * :         Registro * :         (Introducir todo o parte del nombre)         Registro Dienes Muebles                                                                                                    |
|                                                                                                    | Tipo de operación * :<br>(Introducir todo o parte del nombre)       ca         CONSTANCIA REGISTRAL DE DOMICILIO PARA NOTIFICACIONES (Art. 9 LH)         SOLICITUD CANCELACIÓN DE CENSOS/FOROS POR HABER TRANSCURRIDO 70 ANOS (Art. 0)         SOLICITUD CANCELACIÓN HIPOTECA/CONDICIÓN RESOLUTORIA POR TRANSCURSO DE 20         SOLICITUD CANCELACIÓN HIPOTECA/CONDICIÓN RESOLUTORIA PRESCRITA (Art. 82 LH)         Descargar instancia de presentación |
| Atchivos         Total archivos *: 0         0 KB         Firmar       Fichero       Tamaño         Simbologia utilizada:       Visualizar archivo       X Eliminar archivo         Añadir archivo       Añadir archivo                                                                                                    |                                                                                                    |
| TEST - NOMBRE CRISTINA LOPEZ ALONSO - NIF 52115010T         MARIA NOTARIO ESPANOL       Constance Cristina, Survame Cristina, Survam |                                                                                                    |

|                |                                |                                                                                                    |             |             | – 0 X          |
|----------------|--------------------------------|----------------------------------------------------------------------------------------------------|-------------|-------------|----------------|
| ; → @          | http://www. <b>registrad</b> c | res.org/wp-content/uploads/descargas/instancias_de_presentacion/RP_MODELO_18_R.pdf - C                    | Buscar      | Q           | • 🔐 🗘 💮 💽      |
| Registro Onli  | ne 🧯                           | Ilustre Colegio de Registrador 🧟 registradores.org 🗙 📑                                                    |             |             |                |
| 🛓 Ŗ Registro ( | Online 🎈 Portal de Tit         | ularidades Real<br>Rinicio - Corpme 💉 Renfe 🕖 PlayRenfe 🦉 Sitios sugeridos 🖉 Portal de Movilidad - Princi |             |             |                |
| 1 P            |                                | ⑦ ④ 1 / 2 N ④ 1 / 2                                                                                       |             | Compartir ? | Iniciar sesión |
| Ĩ.             |                                |                                                                                                    |             |             | ^              |
| Ċ              |                                | Instancia al Registro de la Propiedad                                                                     |             | Código:     | 18             |
| 9              |                                | SOLICITUD CANCELACIÓN DE USUFRUCTO VITALICIO POR FALLECIMIENTO (ART 192                                   | 2 RH)       |             |                |
| Q              |                                |                                                                                                    |             |             |                |
| Tru            | Al Regist                      | ro de la Propiedad de                                                                                     |             |             |                |
|                | Datos Inter                    | esado:                                                                                                    |             |             |                |
|                | Тіро                           | ■         Nº Documento         Correo Electrónico                                                         |             |             |                |
|                | Nombre                         | Apellidos                                                                                                 | Teléfond    | <b>D</b>    |                |
| •              | Domicilio No                   | tificaciones: Apellidos                                                                                   |             |             |                |
|                | Nombre Vía                     | N                                                                                                    | lúmero      | Portal      |                |
|                | Bloque                         | Escalera Planta Puerta Puerta                                                                             | Cód. Postal |             |                |
|                | Municipio                      | Provincia                                                                                                 | País        | ESPAÑA      |                |
|                | El intere                      | esado actúa en representación de las personas referidas en el <b>ANEXO 1</b> de esta solicitud.           |             |             |                |
|                |                                | EVRANE                                                                                                    |             |             |                |
|                |                                |                                                                                                    |             |             |                |

### EXPONE

Que el articulo 82 de la Ley Hipotecaria establece que "Las inscripciones ... podrán... ser canceladas... cuando el derecho inscrito o anotado quede extinguido por declaración de la Ley o resulte así del mismo título en cuya virtud se practicó la inscripción"

Que el articulo 513 del Código Civil establece que "El usufructo se extingue: 1.º Por muerte del usufructuario."

Firmar ... Enviar ... Firmar y enviar ...

| Nueva presentación                                                                                                    |                                                                                                    |
|----------------------------------------------------------------------------------------------------|----------------------------------------------------------------------------------------------------|
| Documento <sup>•</sup> Firmas                                                                                                    | Documento                                                                                                    |
| Discumentos privados         Origen         Presentante:       ANGELINES NOGUÉS (NIF/CIF: 00000023T)         Correo electrónico al que se enviarán las notificaciones * :       milda.amador@corpme.es         Datos de facturación       ANGELINES NOGUÉS         Destinatario * :       ANGELINES NOGUÉS         NIF/CIF * :       00000023T         ¿Está Vd. obligado a practicar retención IRPF? *:       § Sí       No                                                                                                    | Fecha del documento * :         Referencia del documento * :         (Su propia referencia para el documento)         Subsanación/Complementario:         Bienes Inmuebles * (0)         Finca inscrita         V         V |
| Destino         Tipo de registro *:         Registro *:         (Introducir todo o parte del nombre)         Documento         Fecha del documento *:         (Su propia referencia para el documento)         Simbología utilizada:                                                                                                    | Documento         Fecha del documento *:       01/10/2018         Referencia del documento *:       Herencia familia García         (Su propia referencia para el documento)       Image: Complementario:         Subsanación/Complementario:       Image: Complementario:         Bienes Inmuebles * (0)       Image: Complementario:         Finca inscrita       Descripción         Poblacion       Finca         Simbología utilizada:       Image: Complementario:         Añadir Bien Inmueble       Añadir Bien Inmueble                                                                                                    |
| Archivos         Total archivos *: 0       Total archivos *: 0         B       Firmar       Fichero       Tamaño         Simbología utilizada:       Visualizar archivo       Eliminar archivo       Detalle de firma         Certificados       Personanta de firma       Constructivo de firma       Constructivo de firma         Est - NOMBRE CRISTINA LOPEZ ALONSO - NIF 52115010T       Constructivo de firma       Constructivo de firma       Constructivo de firma         Est - NOMBRE CRISTINA LOPEZ ALONSO - NIF 52115010T       Constructivo de firma       Constructivo de firma       Constructivo de firma       Constructivo de firma         Est - ROMORE CRISTINA LOPEZ ALONSO - NIF 52115010T       Constructivo de firma       Constructivo de firma       Constructivo de firma       Constructivo de firma         Est - ROMORE CRISTINA LOPEZ ALONSO - NIF (R: A9999988)       Constructivo de firma       Constructivo de firma       Constructivo de firma       Constructivo de firma         Est - ROMORE CRISTINA - 521 (5010T       Constructivo de firma       Constructivo de firma       Constructivo de firma       Constructivo de firma         Nombre Nondere APELLIDO1 APELLIDO2 - NIF 00000000T       Constructivo de firma       Constructivo de firma       Constructivo de firma         Constructive Nombre APELLIDO1 APELLIDO2 - NIF 00000000T       Constructive de firma       Consefira da firma       Consefirma <th>Datos de un nuevo bien inmueble   Finca inscrita:     Intro//www.tet.registradores.org/"pedi/Dato:Objetos pedi/Dato:ObjetoScodTipoRegistro=Z&amp;op</th> | Datos de un nuevo bien inmueble   Finca inscrita:     Intro//www.tet.registradores.org/"pedi/Dato:Objetos pedi/Dato:ObjetoScodTipoRegistro=Z&op                                                                                                    |

-

| eva presentación                                                                                                    | 1                                                                                                    |  |
|----------------------------------------------------------------------------------------------------|----------------------------------------------------------------------------------------------------|--|
| cumento* Firmas                                                                                                    |                                                                                                    |  |
| oo de presentación * :                                                                                                    | Documentos privados 🗸 🗸                                                                                 |  |
| Origen                                                                                                    |                                                                                                    |  |
| Presentante:                                                                                                    | ANGELINES NOGUÉS (NIF/CIF: 00000023T)                                                                   |  |
| Correo electrónico al que se envia<br>Datos de facturación                                                                          | rán las notificaciones * : milda.amador@corpme.es                                                       |  |
| Destinatario * :<br>NIF/CIF * :<br>¿Está Vd. obligado a practicar r<br>Ver/ocultar otros datos                                      | ANGELINES NOGUÉS<br>00000023T<br>etención IRPF? *:                                                      |  |
| Destino                                                                                                    |                                                                                                    |  |
| Fipo de registro * :<br>Registro * :<br>Introducir todo o parte del nombre)                                                         | Seleccionar V                                                                                           |  |
| Documento                                                                                                    |                                                                                                    |  |
| Fecha del documento * :<br>Referencia del documento * :<br>Su propia referencia para el docume                                      | nto)<br>Simbologia utilizada: 🖽 Detalle 🗙 Eliminar                                                      |  |
| Archivos                                                                                                    |                                                                                                    |  |
| Total archivos *: 0                                                                                                    |                                                                                                    |  |
| 0 KB<br>Firmar                                                                                                    | Fichero                                                                                                 |  |
|                                                                                                    | Simbologia utilizada: 🖄 Visualizar archivo 🗙 Eliminar archivo 👗 Detalle de firma<br>Añadir archivo      |  |
| Certificados                                                                                                    |                                                                                                    |  |
| Selección de certificado                                                                                                    | de firma<br>CN=TEST - NOMBRE CRISTINA LOPEZ ALONSO - NIF<br>CN=TEST - OMBRE CRISTINA LOPEZ ALONSO - NIF |  |
| MARIA NOTARIO ESPAÑOL<br>0000000T PRUEBASPE APEL<br>TEST - REGISTRO DE LA PR<br>LOPEZ ALONSO CRISTINA - 5<br>NOMBRE NOMBRE APELLIDO | LIDO1PF (R: A99999989)<br>PIEDAD DE PRUEBAS<br>2115010T<br>11 APELLIDO2 - NIF 00000000T                 |  |
|                                                                                                    | Guardar Guardar como                                                                                    |  |

| Archivos<br>Total archivos *: 0<br>0 KB |                       |                      |                    |                    |
|-----------------------------------------|-----------------------|----------------------|--------------------|--------------------|
| Firmar                                  | Fichero               |                      | Tamaño             |                    |
|                                         | Simbología utilizada: | 🖻 Visualizar archivo | X Eliminar archivo | 🞗 Detalle de firma |
|                                         |                       |                      | Aña                | dir archivo        |

| Seleccione el archivo      | a a�adir 🛛 🖾                          |
|----------------------------|---------------------------------------|
| Buscar en: 📑 Doc           | uments 💌 🖬 🗇 🗗 🔡 🗄                    |
| RP_MODELO_18               | _R.pdf                                |
| rptSolicitudesFirm         | nadas.pdf                             |
| rrr.xps                    |                                       |
| SAE.docx                   |                                       |
| SOLICITUD DE AD            | ECUACION DE CATEGORIA PROFESIONAL.pdf |
| 🗋 SolicitudCargaMa         | asiva_2000198.pdf                     |
| •                          |                                       |
| <u>N</u> ombre de archivo: | RP_MODELO_18_R.pdf                    |
| Archivos de <u>t</u> ipo:  | Todos los Archivos                    |
|                            | Abrir Cancelar                        |

| Archivos<br>Total archivos *:<br>1570.94 KB | 1                     |                      |                                       |
|---------------------------------------------|-----------------------|----------------------|---------------------------------------|
| Firmar                                      | Fichero               | Tamaño               |                                       |
| ✓                                           | RP_MODELO_18_R.pdf    | 1570.94 KB           | 🖻 🗙                                   |
|                                             | Simbología utilizada: | 🖻 Visualizar archivo | 🗙 Eliminar archivo 🙎 Detalle de firma |
|                                             |                       |                      | Añadir archivo                        |

| Nueva presentación                                                                                                    |                                                          |  |  |  |  |
|----------------------------------------------------------------------------------------------------|----------------------------------------------------------|--|--|--|--|
| Documento* Firmas                                                                                                    | Nueva presentación                                       |  |  |  |  |
| Tipo de presentación * : Documentos privados 🗸                                                                                                    | Documento∗ Firmas ✓ Archivo añadido (RP_MODELO_18_R.pdf) |  |  |  |  |
| Origen Presentante: ANGELINES NOGUÉS (NIF/CIF: 00000023T)                                                                                                    | Tipo de presentación * : Documentos privados V           |  |  |  |  |
| Correo electrónico al que se enviarán las notificaciones * : milda.amador@corpme.es  Datos de facturación  Destinatario * : ANGELINES NOGUÉS NIF/CIF * : 00000023T                                                                                                    | Origen                                                   |  |  |  |  |
| 2 Está Vd. obligado a practicar retención IRPF? *: V OSI ONO<br>Ver/ocultar otros datos                                                                                                    |                                                          |  |  |  |  |
| Tipo de registro * : Seleccionar   Registro * : (Introducir todo o parte del nombre)                                                                                                    |                                                          |  |  |  |  |
| Documento         Fecha del documento * :         (Su propia referencia para el documento)         Simbología utilizada:                                                                                                    |                                                          |  |  |  |  |
| Archivos         Total archivos *: 0<br>0 KB         Firmar       Fichero       Tamaño         Simbología utilizada:       Simbología utilizada:       Visualizar archivo       Eliminar archivo         Añadir archivo                                                                                  |                                                          |  |  |  |  |
| Certificados  Selección de certificado de firma  TEST - NOMBRE CRISTINA LOPEZ ALONSO - NIF 52115010T MARIA NOTARIO ESPANOL 0000000T PRUEBASPE APPELLIDO1PF (R: A99999989) TEST - REGISTRO DE LA PROPIEDAD DE PRUEBAS LOPEZ ALONSO CRISTINA - S2115010T NOMBRE NOMBRE APELLIDO1 APELLIDO2 - NIF 00000000T |                                                          |  |  |  |  |
| Guardar     Guardar como       Firmar     Enviar                                                                                                    |                                                          |  |  |  |  |

-

| Nueva presentación                                                                                                    |                                                     |                                          |                                                 |                                                       |              |
|----------------------------------------------------------------------------------------------------|-----------------------------------------------------|------------------------------------------|-------------------------------------------------|-------------------------------------------------------|--------------|
| Documento* Firmas                                                                                                    |                                                     |                                          |                                                 |                                                       |              |
| Tipo de presentación * : Documentos privados                                                                                                    |                                                     |                                          |                                                 |                                                       |              |
|                                                                                                    |                                                     |                                          |                                                 |                                                       |              |
| Origen                                                                                                    |                                                     |                                          |                                                 |                                                       |              |
| Presentante: ANGELINES NOGUÉS (NIF/CIF: 00000023T)                                                                                                    |                                                     |                                          |                                                 |                                                       |              |
| Correo electrónico al que se enviarán las notificaciones * : milda.amador@corpme.es                                                                                            |                                                     |                                          |                                                 |                                                       |              |
| Destinatario * : ANGELINES NOGUÉS                                                                                                    |                                                     |                                          |                                                 |                                                       |              |
| NIF/CIF*: 00000023T<br>¿Está Vd. obligado a practicar retención IRPF?*: 🅡 🔿 SÍ 🔿 No                                                                                            | Subsanación/Complementario:                         |                                          |                                                 |                                                       |              |
| Veriocultar otros datos                                                                                                    | Bienes Inmuebles * (1)<br>Finca inscrita            | Descripción                              | Poblacion                                       | Finca                                                 |              |
| Destino                                                                                                    | S                                                   |                                          | CHIPIONA                                        | 1976                                                  | iax<br>×-∞   |
| Tipo de registro * : Seleccionar V                                                                                                    |                                                     |                                          | Simbologia                                      | Añadir Bien Inmuel                                    | ble          |
| (Introducir todo o parte del nombre)                                                                                                    |                                                     |                                          |                                                 |                                                       |              |
| Documento                                                                                                    |                                                     |                                          |                                                 |                                                       |              |
| Fecha del documento * :                                                                                                    |                                                     |                                          |                                                 |                                                       |              |
| Referencia del documento ' :<br>(Su propia referencia para el documento)                                                                                                    | 1570.94 KB                                          | Fishero                                  | Tamaño                                          |                                                       |              |
| Simologia uinzada. 🤫 Detaire 🥆 Cimmar                                                                                                    |                                                     | RP_MODELO_18_R.pdf                       | 1570.94 KB                                      | 🖻 🗙                                                   |              |
| Archivos                                                                                                    |                                                     | Simbología utilizada                     | : 🖄 Visualizar archivo 💙                        | K Eliminar archivo 🔒 Detall                           | lle de firma |
| Total archivos *: 0                                                                                                    |                                                     |                                          |                                                 | Añadir archi                                          | VO           |
| Firmar Fichero Tamaño<br>Simbologia utilizada: 🔁 Visualizar archivo 🗶 Eliminar archivo 🔒 Detalle de firma                                                                      | Certificados                                        |                                          |                                                 |                                                       |              |
| Añadir archivo                                                                                                    | Selección de certificado                            | de firma                                 |                                                 |                                                       |              |
| Certificados                                                                                                    | TEST - NOMBRE CRISTINA LO                           | OPEZ ALONSO - NIF 52115010T              | TEST - NOMBRE CRISTINA                          | LOPEZ ALONSO - NIF                                    | _            |
| Selección de certificado de firma                                                                                                    | MARÍA NOTARIO ESPAÑOL<br>00000000T PRUEBASPF APEL   | LIDO1PF (R: A99999988)                   | NSO, SERIALNUMBER=IDCI<br>RAMITACION CENTRAL, O | ES-52115010T, OU=UNIDA<br>=Colegio de Registradores d | AD<br>de     |
| TEST-NOMERE CRISTINA LOPEZ ALONSO - NIF 52115010T<br>MARIA NOTARIO ESPAÑOL<br>00000000T PRUEBASPF APELLIDO1PF (R: A99999989)<br>00000000T PRUEBASPF APELLIDO1PF (R: A99999989) | LOPEZ ALONSO CRISTINA - 5<br>NOMBRE NOMBRE APELLIDO | 12115010T<br>1 APELLIDO2 - NIF 00000000T | opiedad y Mercantiles, OID.2<br>S               | .5.4.97=VATES-Q28630120                               | з, У         |
| TEST - REGISTRO DE LA PROPIEDAD DE PRUEBAS<br>LOPEZ ALONSO CRISTINA - 52115010T<br>NOMBRE APELLIDO1 APELLIDO2 - NIF 00000000T                                                  |                                                     |                                          |                                                 |                                                       |              |
|                                                                                                    |                                                     |                                          |                                                 |                                                       |              |
| Guardar Guardar como                                                                                                    |                                                     |                                          | G<br>Firmar Envi                                | ar Firmar <u>y</u> envia                              | o<br>ar      |
| Firmar Enviar Firmar y enviar                                                                                                    |                                                     |                                          |                                                 |                                                       |              |

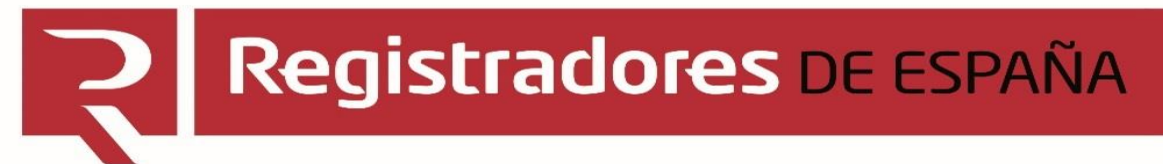

## **GUARDAR PRESENTACIÓN**

| Seleccione el fichero donde quiere guardar la presentación a enviar | ×                |  |  |
|---------------------------------------------------------------------|------------------|--|--|
| Guardar en: 🗖 Documents 💌                                           | a 🗅 🗅 🔡 🗄        |  |  |
| edicto con vicky.xml                                                | 🗋 presentación o |  |  |
| 🗋 edicto con vickyNE.xml                                            | PRESENTACIO      |  |  |
| EDICTO CONCURSAL PRUEBA S.Lxml                                      | 🗋 presentación t |  |  |
| EDICTO PRUEBA S.Lxml                                                | 🗋 presentación t |  |  |
| EDICTO PRUEBA S.L.NE.xml                                            | 🗋 prueba como s  |  |  |
| envio1.xml                                                          | 🗋 prueba illesca |  |  |
|                                                                     |                  |  |  |
| Nombre de archivo: Instancia privada herencia familia García        |                  |  |  |
| Archivos de <u>t</u> ipo: *.xml                                     | -                |  |  |
| Gu                                                                  | ardar Cancelar   |  |  |

### PROCESO DE CARGA DE LA PRESENTACIÓN

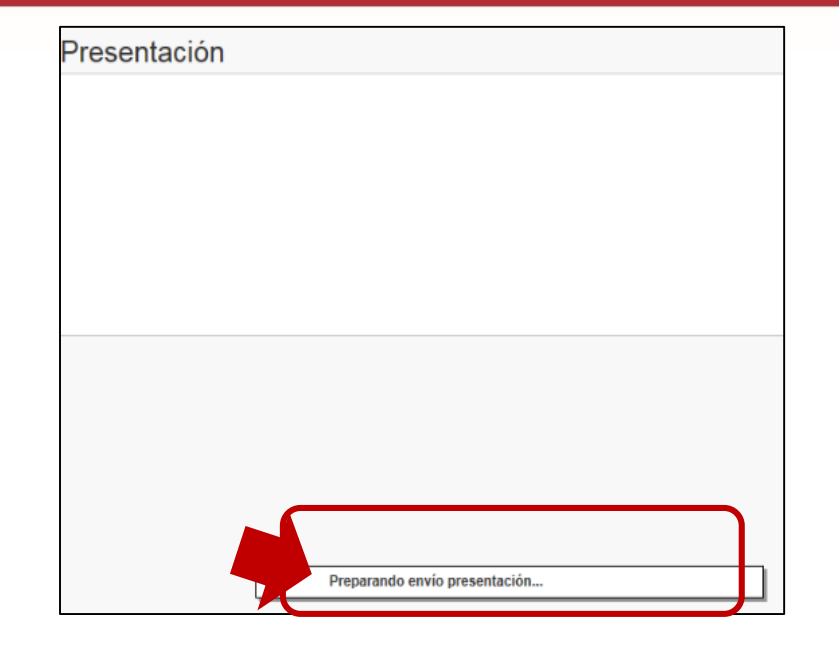

| Velocidades estándar de subida       Hora estimada fin de envío         ADSL 128 Kbs       09:44:44         ADSL 300 Kbs       09:43:25         ADSL 512 Kbs       09:43:01         ADSL 512 Kbs       09:42:54         ADSL 108 L Mbs       09:42:64                           | Tamaño de la pres<br>2158<br>KB | entación :                  |
|----------------------------------------------------------------------------------------------------|---------------------------------|-----------------------------|
| Velocidades estándar de<br>subida         Hora estimada fin de<br>envío           ADSL 128 Kbs         09:44:44           ADSL 300 Kbs         09:43:25           ADSL 512 Kbs         09:43:01           ADSL 512 Kbs         09:42:54           ADSL 181 Mbs         09:42:64 | Enviando presenta               | ición                       |
| Velocidades estandar de<br>subida         Hora estimada fin de<br>envio           ADSL 128 Kbs         09:44:44           ADSL 300 Kbs         09:43:25           ADSL 512 Kbs         09:43:20           ADSL 512 Kbs         09:42:26           ADSL 512 Kbs         09:42:44 |                                 |                             |
| subida         envio           ADSL 128 Kbs         09:44:44           ADSL 300 Kbs         09:43:25           ADSL 512 Kbs         09:43:01           ADSL 540 Kbs         09:42:54           ADSL 100 Kbs         09:42:64                                                    | Velocidades estan               | dar de Hora estimada fin de |
| ADSL 128 Kbs 09:44:44<br>ADSL 300 Kbs 09:43:25<br>ADSL 512 Kbs 09:43:01<br>ADSL 640 Kbs 09:42:54<br>ADSL 1Mbs 09:42:54                                                                                                    | subida                          | envio                       |
| ADSL 300 Kbs 09:43:25<br>ADSL 512 Kbs 09:43:01<br>ADSL 640 Kbs 09:42:54<br>ADSL 1 Mbs 09:42:44                                                                                                    | ADSL 128 Kbs                    | 09:44:44                    |
| ADSL 512 Kbs 09:43:01<br>ADSL 640 Kbs 09:42:54<br>ADSL 1 Mbs 09:42:44                                                                                                    | ADSL 300 Kbs                    | 09:43:25                    |
| ADSL 640 Kbs 09:42:54<br>ADSL 1 Mbs 09:42:44                                                                                                    | ADSL 512 Kbs                    | 09:43:01                    |
| ADSI 1 Mbs 09:42:44                                                                                                    | ADSL 640 Kbs                    | 09:42:54                    |
|                                                                                                    | ADSL 1 Mbs                      | 09:42:44                    |

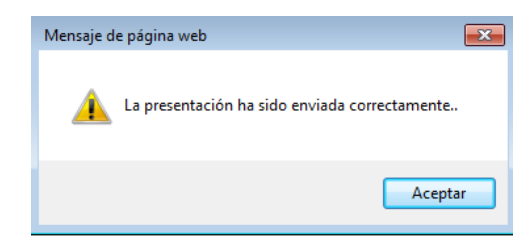

## Registradores de españa

| •                                                                                                    |                                                                                                    |
|----------------------------------------------------------------------------------------------------|----------------------------------------------------------------------------------------------------|
| umento* Firmas                                                                                                    |                                                                                                    |
| de presentación * :                                                                                                    | Documentos privados                                                                                                    |
|                                                                                                    |                                                                                                    |
|                                                                                                    |                                                                                                    |
| igen                                                                                                    |                                                                                                    |
| esentante:                                                                                                    | ANGELINES NOGUÉS (NIF/CIF: 00000023T)                                                                                                    |
| rreo electrónico al que se enviarán                                                                                                    | las notificaciones * : milda.amador@corome.es                                                                                                    |
| Datos de facturación                                                                                                    |                                                                                                    |
| Destinatario * :                                                                                                    | ANGELINES NOGUÉS                                                                                                    |
| IIF/CIF * :                                                                                                    | 00000023T                                                                                                    |
| Está Vd. obligado a practicar reter                                                                                                    | nción IRPF? *: 🌵 🔿 Sí 🔿 No                                                                                                    |
|                                                                                                    |                                                                                                    |
| estino                                                                                                    |                                                                                                    |
|                                                                                                    | Seleccionar                                                                                                    |
| o de registro * :                                                                                                    |                                                                                                    |
| roducir todo o parte del nombre)                                                                                                    |                                                                                                    |
|                                                                                                    |                                                                                                    |
| cumento                                                                                                    |                                                                                                    |
|                                                                                                    |                                                                                                    |
| cha del documento ^ :                                                                                                    |                                                                                                    |
| ferencia del documento * :                                                                                                    |                                                                                                    |
| ferencia del documento * :<br>I propia referencia para el documento)                                                                                                    |                                                                                                    |
| ferencia del documento * :<br>propia referencia para el documento)                                                                                                    | Simbologia utilizada: 🛛 🗏 Detalle 🗙 Eliminar                                                                                                    |
| ferencia del documento * :<br>propia referencia para el documento)                                                                                                    | Simbología utilizada: 🗏 Detalle 🗙 Eliminar                                                                                                    |
| ferencia del documento * :<br>propia referencia para el documento)                                                                                                    | Simbologia utilizada: 🛛 🗮 Detaile 🗙 Eliminar                                                                                                    |
| ferencia del documento * :<br>propia referencia para el documento)<br>chivos                                                                                                    | Simbologia utilizada: 🖉 Detalle 🗙 Eliminar                                                                                                    |
| ferencia del documento * :<br>propia referencia para el documento)<br>cchivos<br>fotal archivos *: 0<br>KB                                                                                                    | Simbología utilizada: 🛛 🗷 Eliminar                                                                                                    |
| ferencia del documento * :<br>propia referencia para el documento)<br>chivos<br>otal archivos *: 0<br>KB<br>Firmar                                                                                                    | Simbología utilizada: Eliminar                                                                                                    |
| ferencia del documento * :<br>propia referencia para el documento)<br>chivos<br>fotal archivos *: 0<br>KB<br>Firmar                                                                                                    | Simbología utilizada: Eliminar<br>Fichero<br>Simbología utilizada: Visualizar archivo<br>Xisubología utilizada: Visualizar archivo<br>Xisualizar archivo<br>Xisualizar archivo |
| ferencia del documento * :<br>propia referencia para el documento)<br>rchivos<br>fotal archivos *: 0<br>KB<br>Firmar                                                                                                    | Simbología utilizada: Eliminar<br>Fichero Tamaño<br>Simbología utilizada: Visualizar archivo × Eliminar archivo & Detalle de firma<br>Añadir archivo                                                                                                    |
| ferencia del documento * :<br>propia referencia para el documento)<br>chivos<br>otal archivos *: 0<br>KB<br>Firmar                                                                                                    | Simbología utilizada: Eliminar<br>Fichero Tamaño<br>Simbología utilizada: Visualizar archivo X Eliminar archivo & Detalle de firma<br>Añodir archivo                                                                                                    |
| ferencia del documento * :<br>propia referencia para el documento)<br>chivos<br>otal archivos *: 0<br>KB<br>Firmar                                                                                                    | Simbología utilizada: Eliminar<br>Fichero Tamaño<br>Simbología utilizada: Visualizar archivo X Eliminar archivo & Detalle de firma<br>Añadir archivo                                                                                                    |
| ferencia del documento * :<br>propia referencia para el documento)<br>rchivos<br>fotal archivos *: 0<br>KB<br>Firmar<br>ertificados<br>Selección de certificado de                                                                                            | Simbología utilizada: Elminar<br>Fichero Tamaño<br>Simbología utilizada: Visualizar archivo X Eliminar archivo Robetale de firma<br>Añadir archivo<br>firma                                                                                                    |
| ferencia del documento * :<br>propia referencia para el documento)<br>rchivos<br>fotal archivos *: 0<br>KB<br>Firmar<br>ertificados<br>Selección de certificado de<br>TEST - NOMBRE CRISTINA LOPE<br>MARIA NOTARIO ESPAÑOL                                    | Simbología utilizada: Elminar<br>Fichero Tamaño<br>Simbología utilizada: Visualizar archivo X Elminar archivo Robetale de firma<br>Añadir archivo<br>firma<br>ZALONSO - NIF 52115010T<br>CN-TEST - NOMBRE CRISTINA LOPEZ ALONSO - NIF<br>52115010T, GIVENNAME-CORSTINA, SURNAME-LOPEZ<br>2115010T, GIVENNAME-CRISTINA, SURNAME-LOPEZ<br>2115010T, GIVENNAME-CRISTINA, SURNAME-LOPEZ<br>2115010T, GIVENNAME-LOPEZ<br>2115010T, GIVENNAME-CRISTINA, SURNAME-LOPEZ<br>2115010T, GIVENNAME-LOPEZ<br>2115010T, GIVENNAME-LOPEZ<br>2115010T, GIVENNAME-LOPEZ<br>2115010T, GIVENNAME-LOPEZ<br>2115010T, GIVENNAME-LOPEZ<br>2115010T, GIVENNAME-LOPEZ<br>2115010T, GIVENNAME-LOPEZ<br>2115010T, GIVENNAME-LOPEZ<br>2115010T, GIVENNAME-LOPEZ<br>2115010T, GIVENNAME-LOPEZ<br>2115010T, GIVENNAME-LOPEZ<br>2115010T, G                                                                                                   |
| terencia del documento * : propia referencia para el documento)  terchivos  total archivos *: 0  KB  Firmar  ertificados  Est - NOMBRE CRISTINA LOPE MARIA NOTARIO ESPANOL 000000000 PRUEBASPF APELLID 0000000000 PRUEBASPF APELLO PST - REGISTRO DE LA PROPI | Simbología utilizada: Elminar<br>Fichero Tamaño<br>Simbología utilizada: Visualizar archivo × Elminar archivo<br>Simbología utilizada: Visualizar archivo × Elminar archivo<br>Detalle de firma<br>ZIALONSO - NIF 52115010T<br>SOURSC - NIF 52115010T<br>CN=TEST - NOMBRE CRISTINA LOPEZ ALONSO - NIF<br>SOURSC - SERUAL NUMERER-IOCES - SOURCE - OPEZ ALONSO - NIF<br>SOURSC - SERUAL NUMERER-IOCES - SOURCE - OPEZ ALONSO - NIF<br>SOURSC - SERUAL NUMERER-IOCES - SOURCE - OPEZ ALONSO - NIF<br>SOURSC - SERUAL NUMERER-IOCES - SOURCE - OPEZ ALONSO - NIF<br>SOURSC - SERUAL NUMERER-IOCES - SOURCE - OPEZ ALONSO - NIF<br>SOURSC - SERUAL NUMERER-IOCES - SOURCE - OPEZ ALONSO - NIF<br>SOURSC - SERUAL NUMERER-IOCES - SOURCE - OPEZ ALONSO - NIF<br>SOURCE - OPEZ ALONSO - NIF<br>SOURCE - OPEZ ALONSO - OPEZ ALONSO - NIF<br>SOURCE - OPEZ ALONSO - OPEZ ALONSO - NIF                                                                              |
|                                                                                                    | Simbología utilizada: Eliminar  Fichero Simbología utilizada:  Pichero Simbología utilizada:  Nettoria archivo Simbología utilizada:  Nettoria archivo Simbología uti                                                                                                    |

Firmar ...

Enviar... Firmar y enviar..

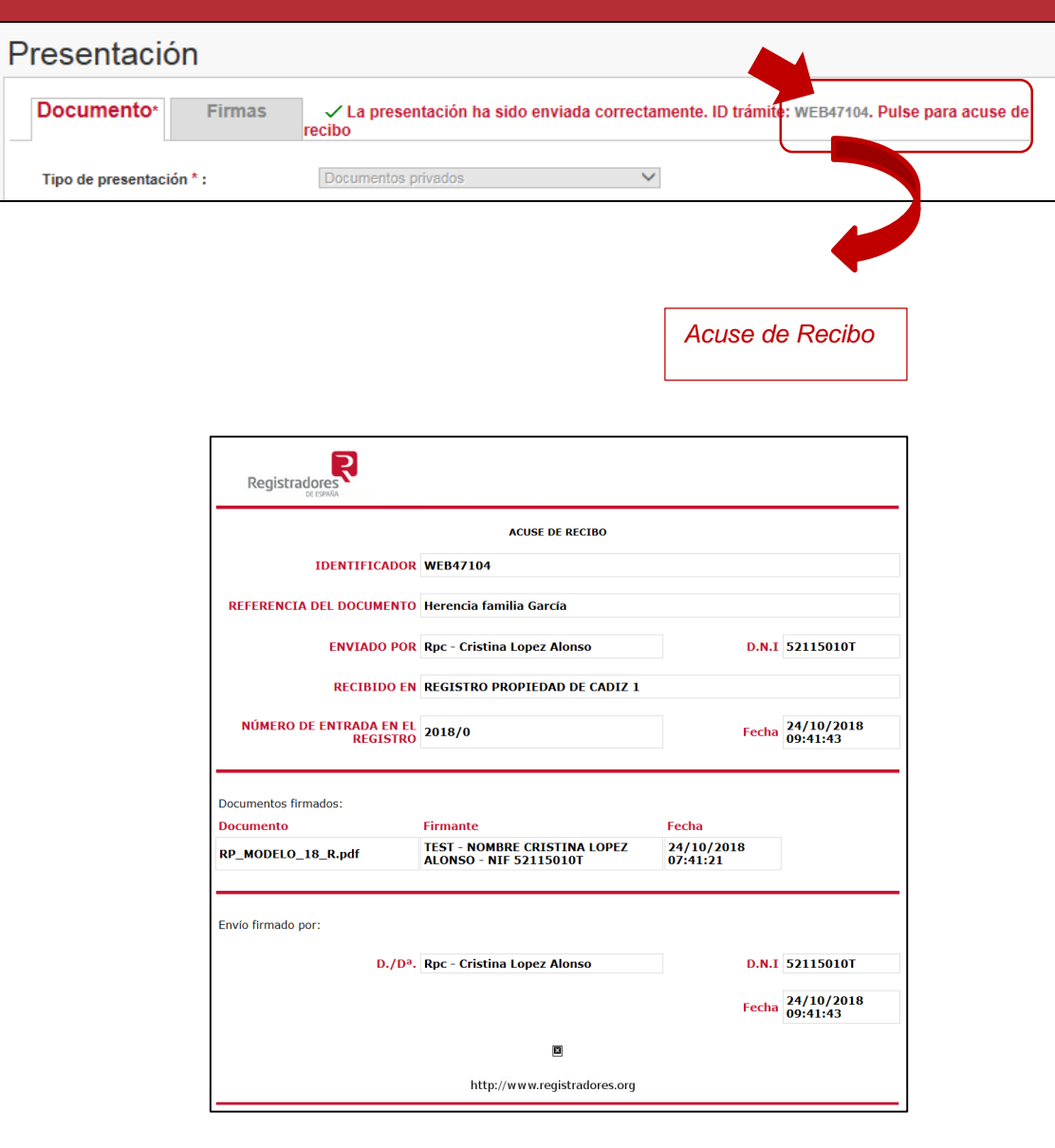

DESDE ESTE MOMENTO TODA LA GESTIÓN DEL DOCUMENTO, TAMBIÉN LAS NOTIFICACIONES, SERÁ COMPLETAMENTE ELECTRÓNICA

**GESTIÓN POSTERIOR DE PRESENTACIONES** 

| Por d               | Listado de pres<br>efecto, se muestr                 | sentaciones el<br>an las presentad                                                                                                    | nviadas (Total: 3)                                                                                                    |                                                                                                    |                                                                                                    |                                                                                                    |                                                                                                    |
|---------------------|------------------------------------------------------|----------------------------------------------------------------------------------------------------|----------------------------------------------------------------------------------------------------|----------------------------------------------------------------------------------------------------|----------------------------------------------------------------------------------------------------|----------------------------------------------------------------------------------------------------|----------------------------------------------------------------------------------------------------|
| Por d               | efecto, se muestr                                    | an las presentad                                                                                                    |                                                                                                    |                                                                                                    |                                                                                                    |                                                                                                    |                                                                                                    |
|                     |                                                      |                                                                                                    | iones enviadas durante                                                                                                    | e el último mes                                                                                                    |                                                                                                    |                                                                                                    |                                                                                                    |
|                     | ID trámite                                           | Acuse                                                                                                    | de entrada                                                                                                    | Destino                                                                                                    | Datos                                                                                                    | del documento                                                                                                    |                                                                                                    |
|                     |                                                      | Fecha:                                                                                                    | 24/10/2018                                                                                                    |                                                                                                    |                                                                                                    |                                                                                                    |                                                                                                    |
|                     |                                                      | Hora:                                                                                                    | 12:49                                                                                                    |                                                                                                    | Fecha:                                                                                                    | 01/10/2018                                                                                                    |                                                                                                    |
| 1                   | WEB47105                                             | Libro:                                                                                                    | 1                                                                                                    | R M MENET-PRO                                                                                                    | Ref.                                                                                                    | PRUEBAS                                                                                                    | Q                                                                                                    |
|                     |                                                      | Año:                                                                                                    | 2018                                                                                                    |                                                                                                    | docum.:                                                                                                    | EMPRENDEDOR                                                                                                    |                                                                                                    |
|                     |                                                      | Número:                                                                                                    | 1314                                                                                                    |                                                                                                    |                                                                                                    |                                                                                                    |                                                                                                    |
|                     |                                                      | Fecha:                                                                                                    | 24/10/2018                                                                                                    |                                                                                                    | Fecha                                                                                                    | 01/10/2018                                                                                                    |                                                                                                    |
| 2                   | WEB47104                                             | Hora:                                                                                                    | 09:41:43                                                                                                    | R P DE CADIZ 1                                                                                                    | Ref                                                                                                    | Herencia familia                                                                                                    | Q                                                                                                    |
|                     |                                                      | Año:                                                                                                    | 2018                                                                                                    |                                                                                                    | docum.:                                                                                                    | García                                                                                                    |                                                                                                    |
|                     |                                                      | Fecha:                                                                                                    | 11/10/2018                                                                                                    |                                                                                                    | Facher                                                                                                    | 04/40/2049                                                                                                    |                                                                                                    |
| 3                   | WEB47101                                             | Hora:                                                                                                    | 13:20:06                                                                                                    | R P DE CADIZ 1                                                                                                    | Pecha:                                                                                                    | 01/10/2016                                                                                                    | Q                                                                                                    |
|                     |                                                      | Año:                                                                                                    | 2018                                                                                                    |                                                                                                    | docum.:                                                                                                    | mail                                                                                                    |                                                                                                    |
|                     |                                                      |                                                                                                    |                                                                                                    |                                                                                                    |                                                                                                    | <b>0</b>                                                                                                    |                                                                                                    |
| R M<br>R P<br>R B N | > Registro Men<br>> Registro Pro<br>1> Registro Bien | cantil<br>piedad<br>nes Muebles                                                                                                    |                                                                                                    |                                                                                                    | ×                                                                                                    | Solicitar anulación de pr                                                                                                    | e de recibo<br>esentación                                                                                                    |
|                     | 1<br>2<br>R M<br>R P<br>R B M                        | 1       WEB47105         2       WEB47104         3       WEB47101         R M       -> Registro Mern<br>R P         -> Registro Mern<br>R P       -> Registro Mern<br>R B M | I       WEB47105       Fecha:<br>Hora:<br>Año:<br>Número:         2       WEB47104       Fecha:<br>Hora:<br>Año:         3       WEB47101       Fecha:<br>Hora:<br>Año:         3       WEB47101       Fecha:<br>Hora:<br>Año:         R M       -> Registro Mercantil<br>R P       Año:         R M       -> Registro Bienes Muebles | Fecha:         24/10/2018           Hora:         12:49           Hora:         12:49           Libro:         1           Año:         2018           Número:         1314           Pecha:         24/10/2018           WEB47104         Fecha:         24/10/2018           WEB47104         Fecha:         09:41:43           Año:         2018           WEB47101         Fecha:         11/10/2018           Hora:         13:20:06           Año:         2018           R M         -> Registro Mercantil<br>R P         >> Registro Bienes Muebles | 1       WEB47105       Libro:       1       R M MENET-PRO         Año:       2018       Número:       1314         2       WEB47104       Fecha:       24/10/2018         2       WEB47104       Fecha:       24/10/2018         3       WEB47101       Fecha:       24/10/2018         3       WEB47101       Fecha:       2018         R M       P DE CADIZ 1       Año:       2018         3       WEB47101       Fecha:       11/10/2018         Hora:       13:20:06       R P DE CADIZ 1         Año:       2018       R P DE CADIZ 1         Año:       2018       R P DE CADIZ 1         R M       -> Registro Mercantil R P       -> Registro Bienes Muebles | 1       WEB47105       Hora:       12:49       R M MENET-PRO       Fecha:       Ref. docum.:         1       WEB47105       Libro:       1       R M MENET-PRO       Ref. docum.:         2       WEB47104       Fecha:       24/10/2018       Ref. docum.:       Pecha:         2       WEB47104       Fecha:       09:41:43       R P DE CADIZ 1       Fecha:         2       WEB47104       Fecha:       11/1/0/2018       Fecha:       Ref. docum.:         3       WEB47101       Fecha:       13:20:06       R P DE CADIZ 1       Fecha:         3       WEB47101       Fecha:       13:20:06       R P DE CADIZ 1       Ref. docum.:         3       WEB47101       Fecha:       13:20:06       R P DE CADIZ 1       Ref. docum.:         8       M -> Registro Mercantil R P       >> Registro Bienes Muebles       2018       X       X | I         WEB47105         Libro:         1         R M MENET-PRO         Fecha:         01/10/2018           Año:         2018         R M MENET-PRO         Ref.         PRUEBAS           Múmero:         1314         Processor         PRUEBAS           WEB47104         Fecha:         24/10/2018         R P DE CADIZ 1         Fecha:         01/10/2018           2         WEB47104         Fecha:         24/10/2018         R P DE CADIZ 1         Fecha:         01/10/2018           3         WEB47101         Hora:         09:41:43         R P DE CADIZ 1         Fecha:         01/10/2018           3         WEB47101         Fecha:         11/10/2018         R P DE CADIZ 1         Fecha:         01/10/2018           3         WEB47101         Hora:         13:20:06         R P DE CADIZ 1         Fecha:         01/10/2018           3         WEB47101         Hora:         13:20:06         R P DE CADIZ 1         Fecha:         01/10/2018           4ño:         2018         R P DE CADIZ 1         Solicitar anulación de procesor         Westarte anulación de procesor           R M         -> Registro Mercantil         R P         -> Registro Bienes Muebles         Solicitar anulación de procesor |

Desde esta pantalla podremos llevar a cabo las siguientes actuaciones:

- Ver el acuse de recibo de una presentación.
- Buscar presentaciones.

Pasamos a explicar cada uno de estos supuestos:

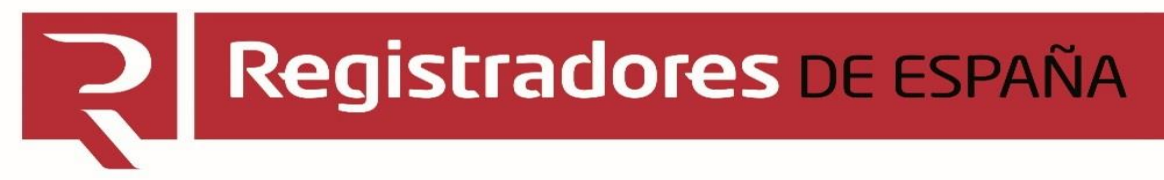

| ACUSE DE RECIBO                 | Registradores                       |                                                |                                         |
|---------------------------------|-------------------------------------|------------------------------------------------|-----------------------------------------|
|                                 |                                     | ACUSE DE RECIBO                                |                                         |
|                                 | IDENTIFICADOR                       | WEB47104                                       |                                         |
|                                 | REFERENCIA DEL DOCUMENTO            | Herencia familia García                        |                                         |
|                                 | ENVIADO POR                         | Rpc - Cristina Lopez Alonso                    | D.N.I 5                                 |
| Si pulsamos sobre la lupa       | RECIBIDO EN                         | REGISTRO PROPIEDAD DE CADIZ 1                  |                                         |
| ventos nuestro acuse de recibo. | NÚMERO DE ENTRADA EN EL<br>REGISTRO | 2018/0                                         | Fecha 24/10/2018<br>09:41:43            |
|                                 | Documentos firmados:                |                                                |                                         |
|                                 | Documento                           | Firmante                                       | Fecha                                   |
|                                 | RP_MODELO_18_R.pdf                  | TEST - NOMBRE CRISTINA LOPEZ<br>ALONSO - NIF 5 | 24/10/2018<br>07:41:21                  |
|                                 | Envío firmado por:                  |                                                |                                         |
|                                 | D./Dª.                              | Rpc - Cristina Lopez Alonso                    | D.N.I 5<br>Fecha 24/10/2018<br>09:41:43 |
|                                 |                                     |                                                |                                         |
|                                 |                                     | http://www.registradores.org                   |                                         |

## **BÚSQUEDA DE PRESENTACIÓN**

Si necesitamos hacer una búsqueda que no corresponda con el mes actual la llevaremos a cabo desde el botón Búsqueda de presentaciones

| IDI                                                                                                    | omas 💙 |
|----------------------------------------------------------------------------------------------------|--------|
| Ha accedido como AYUNTAMIENTO DE ARANJUEZ (Cristina Lopez A                                                                  | lonso) |
| 3úsqueda de presentaciones en∨iadas                                                                                          |        |
| Búsqueda por ID presentación  ID trámite                                                                                     |        |
| Búsqueda por referencia  Referencia del documento                                                                            |        |
| Búsqueda por número de entrada en Registro         • Tipo de registro         Seleccionar                                    |        |
| Búsqueda por datos asociados a la presentación<br>> Tipo de registro<br>Seleccionar    Registro                              |        |
| Fecha de envío<br>Filtro por meses     Filtro por rango de fechas (Fecha inicio / Fecha fin)     I     Buscar presentaciones |        |

| ←) ④ 🦉         | http://www.registrado | res.org/wp-content/uploads/descargas/instancias_de_presentacion/RP_MODELO_9_R.pdf        | - ¢                                  | Buscar      | <b>♀</b> ↔ ☆ ↔             |
|----------------|-----------------------|------------------------------------------------------------------------------------------|--------------------------------------|-------------|----------------------------|
| Registro Onli  | ne 🥻                  | No se puede acceder a esta pá 🥖 registradores.org 🦉 Ilustre Colegio de Re                | egistrador 🧭 registradores.org 🛛 🗙 📑 |             |                            |
| 🛓 Ŗ Registro ( | Online Ŗ Portal de Ti | ularidades Real 尾 Inicio - Corpme 🎺 Renfe 🙋 PlayRenfe 🙋 Sitios sugeridos 遵 Portal de Mov | vilidad - Princi                     |             |                            |
| ት 🖗            |                       |                                                                                          |                                      | 白。          | Compartir ? Iniciar sesión |
| A.             |                       |                                                                                          |                                      |             |                            |
| ġ              |                       | Instancia al Registro de la P                                                            | Propiedad                            |             | Código: 9                  |
| 9              | Ę                     | SOLICITUD CONSTANCIA REGISTRAL DE DOMICILIO P                                            | ARA NOTIFICACIONES (ART 9 L          | H)          |                            |
| Q              |                       |                                                                                          |                                      |             |                            |
| Jan .          | Al Regist             | ro de la Propiedad de                                                                    |                                      |             | ▼                          |
|                | Datos Inter           | esado:                                                                                   |                                      |             |                            |
|                | Тіро                  | ✓ Nº Documento                                                                           | Correo Electrónico                   |             |                            |
|                | Nombre                | Apellidos                                                                                |                                      | Teléfono    |                            |
| •              | Domicilio No          | tificaciones:                                                                            |                                      |             |                            |
|                | Nombre Vía            |                                                                                          | Ν                                    | lúmero Po   | ortal                      |
|                | Bloque                | Escalera Planta                                                                          | Puerta                               | Cód. Postal |                            |
|                | Municipio             |                                                                                          | Provincia                            | País ES     | PAÑA                       |
|                | El inter              | esado actúa en representación de las personas referidas en el <b>ANEXO 1</b> de          | esta solicitud.                      |             |                            |
|                |                       |                                                                                          |                                      |             |                            |

### EXPONE

El articulo 9 de la Ley Hipotecaria establece que "En cualquier momento, el titular inscrito podrá instar directamente del Registrador que por nota marginal se hagan constar las circunstancias de un domicilio, dirección electrónica a efectos de recibir comunicaciones y notificaciones electrónicas y telemáticas relativas al derecho inscrito."

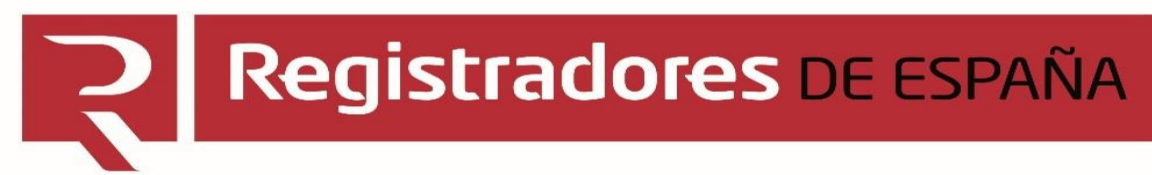

# EL REGISTRO ELECTRÓNICO....

# EL REGISTRO EN NUESTROS DESPACHOS....

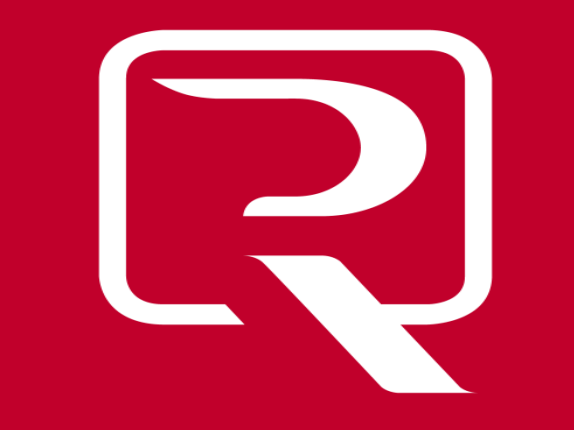